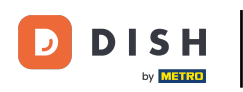

i

Vitajte na hlavnom paneli rezervácie DISH . V tomto návode vám ukážeme, ako vytvoriť súbor PDF s vašimi rezerváciami.

| <b>DISH</b> RESERVATION                                |                                                                                                    | Bella Italia 🕤 🔤 🚽 🕒                                           |
|--------------------------------------------------------|----------------------------------------------------------------------------------------------------|----------------------------------------------------------------|
| Reservations                                           | Have a walk-in customer? Received a reservation request over phone / email? Don't forget to add it to reservation book! | your WALK-IN ADD RESERVATION                                   |
| Ħ Table plan                                           |                                                                                                    |                                                                |
| 🎢 Menu                                                 | All services                                                                                                    | Y                                                              |
| 📇 Guests                                               | You have no limits configured for the selected date.                                                                    | Add a new limit                                                |
| Feedback                                               |                                                                                                    |                                                                |
| 🗠 Reports                                              | All Ocompleted Opcoming                                                                                                 | 🗹 0 🚢 0 🥅 0/5                                                  |
| 🌣 Settings 👻                                           |                                                                                                    |                                                                |
|                                                        | No reservations available                                                                                               |                                                                |
|                                                        | Print                                                                                                    | 2                                                              |
| Too many guests in house?<br>Pause online reservations | Designed by Hospitality Digital GmbH. All rights reserved.                                                              | FAQ   Terms of use   Imprint   Data privacy   Privacy Settings |

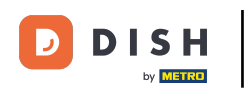

٠

## Pomocou funkcie kalendára vyberte dátum alebo časové rozpätie, ktoré chcete zahrnúť do exportu PDF

| DISH RESERVATION                                       |                                                       |                                   |                                          |                    | Bella Italia | a 💽   🗍       |             | •      |
|--------------------------------------------------------|-------------------------------------------------------|-----------------------------------|------------------------------------------|--------------------|--------------|---------------|-------------|--------|
| Reservations                                           | Have a walk-in customer? Receive<br>reservation book! | ed a reservation request over pho | ne / email? Don't forget to add it to yo | ur WALK-IN         | ADD          | D RESERVATIO  | N           |        |
| 🛏 Table plan                                           |                                                       |                                   |                                          |                    |              |               | _           |        |
| 🍴 Menu                                                 | Sun, 11 Dec                                           | - Sun, 11 Dec                     | All services                             |                    |              |               | ~           |        |
| 🚢 Guests                                               | You have no limits configured for                     | the selected date.                |                                          |                    |              | Add a new lir | mit         |        |
| Feedback                                               |                                                       |                                   |                                          |                    |              |               |             |        |
| 🗠 Reports                                              | Ali                                                   |                                   |                                          | 0                  | <b>:::</b> 0 | <b>H</b> 0/5  |             |        |
| 🌣 Settings 👻                                           |                                                       |                                   |                                          |                    |              |               |             |        |
|                                                        |                                                       |                                   | No reservations available                |                    |              |               |             |        |
|                                                        | Print                                                 |                                   |                                          |                    |              |               | 6           |        |
| Too many guests in house?<br>Pause online reservations | Designed by Hospitality Digital GmbH. All rigi        | nts reserved.                     |                                          | FAQ   Terms of use | Imprint      | Data privacy  | Privacy Set | ttings |

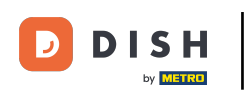

Vyberte, či chcete vidieť iba Dokončené, Nadchádzajúce alebo Všetky svoje rezervácie k dátumu, ktorý ste nastavili.

| <b>DISH</b> RESERVATION                                |                                                                                                    | Bella Italia 🕤 🛛 최본 🗸 🕞                                        |
|--------------------------------------------------------|----------------------------------------------------------------------------------------------------|----------------------------------------------------------------|
| Reservations                                           | Have a walk-in customer? Received a reservation request over phone / email? Don't forget to add it to yo<br>reservation book! | WALK-IN ADD RESERVATION                                        |
| 🍽 Table plan                                           | Mon 12 Dec - Mon 12 Dec                                                                                                    |                                                                |
| 🎢 Menu                                                 |                                                                                                    |                                                                |
| 📇 Guests                                               | There is <b>1</b> active limit configured for the selected time period                                                        | Show more 🗸                                                    |
| Eedback                                                |                                                                                                    |                                                                |
| 🗠 Reports                                              | All Completed Upcoming                                                                                                    | 🔁 0 📽 0 🥅 0/5                                                  |
| 💠 Settings 👻                                           |                                                                                                    |                                                                |
|                                                        | No reservations available                                                                                                    |                                                                |
|                                                        | Print                                                                                                    | 2                                                              |
| Too many guests in house?<br>Pause online reservations | Designed by Hospitality Digital GmbH. All rights reserved.                                                                    | FAQ   Terms of use   Imprint   Data privacy   Privacy Settings |

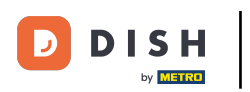

## Potom kliknite na Tlačiť.

| DISH RESERVATION                                       |                                                     |                                |                                           | Bella It                     |                               |
|--------------------------------------------------------|-----------------------------------------------------|--------------------------------|-------------------------------------------|------------------------------|-------------------------------|
| Reservations                                           | Have a walk-in customer? Received reservation book! | a reservation request over pho | one / email? Don't forget to add it to yo | our Walk-IN                  | ADD RESERVATION               |
| 🎮 Table plan                                           | Mon, 12 Dec -                                       | Mon, 12 Dec                    | All services                              |                              | ~                             |
| 🍴 Menu                                                 | There is 1 active limit configured fo               | ar the selected time period    |                                           |                              | Show more Y                   |
| Feedback                                               | There is a active infinit configured to             | in the selected time period    |                                           |                              |                               |
| 🗠 Reports                                              | All                                                 | ⊖ Completed                    |                                           | 0 😕 0                        | <b>H</b> 0/5                  |
| 🌣 Settings 👻                                           |                                                     |                                |                                           |                              |                               |
|                                                        |                                                     |                                | No reservations available                 |                              |                               |
|                                                        | Print                                               |                                |                                           |                              | 2                             |
| Too many guests in house?<br>Pause online reservations | Designed by Hospitality Digital GmbH. All rights    | s reserved.                    |                                           | FAQ   Terms of use   Imprint | Data privacy Privacy Settings |

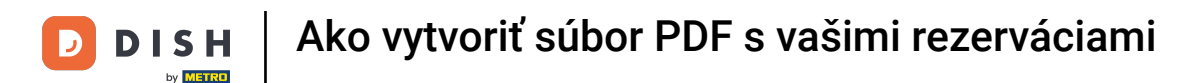

Otvorí sa kontextové okno, ktoré vám umožní upraviť formát vášho výtlačku, napr. rozloženie , veľkosť papiera , okraje , mierku .

| <b>DISH</b> RESERVATION                                | 06112302, 15.36 EBINITION<br>Reservations   12-12-2022 - 12-12-2022                                                 | Print           |                    | 1 page  | lia 🕤   쇄물 ~             |         |
|--------------------------------------------------------|----------------------------------------------------------------------------------------------------|-----------------|--------------------|---------|--------------------------|---------|
| Reservations                                           |                                                                                                    | Destination     | Save as PDF        | •       | DD RESERVATION           |         |
| Ħ Table plan                                           |                                                                                                    | Pages           | All                | •       |                          |         |
| <b>"1</b> Menu                                         | No reservations available                                                                                           | Layout          | Portrait           | *       | ~                        |         |
| 📇 Guests                                               |                                                                                                    | More settings   |                    | ^       | Show more 🗸              |         |
| Feedback                                               |                                                                                                    | Paper size      |                    |         |                          |         |
| 🗠 Reports                                              |                                                                                                    | Paper size      | A4                 | Ť       | <b>F</b> 0/5             |         |
| 🌣 Settings 👻                                           |                                                                                                    | Pages per sheet | 1                  | *       |                          |         |
| ${\cal G}$ Integrations                                |                                                                                                    | Margins         | Default            | •       |                          |         |
|                                                        |                                                                                                    | Scale           | Default            | Ŧ       |                          |         |
|                                                        |                                                                                                    | Options         | Headers and foote  | rs      |                          |         |
|                                                        |                                                                                                    |                 | Background graphi  | Source  |                          |         |
|                                                        | Imperfreemention.doils.colvenervationer/false:2002.13.12Anner/Date:2002.13.12Anner/Tate:10913A09Anner/Tate:22913A99 |                 | Cancer             | Save    |                          |         |
|                                                        |                                                                                                    |                 |                    |         |                          |         |
|                                                        | Print                                                                                                    |                 |                    |         | <b>(</b>                 |         |
| Too many guests in house?<br>Pause online reservations | Designed by Hospitality Digital GmbH. All rights reserved.                                                          |                 | FAQ   Terms of use | Imprint | Data privacy   Privacy S | ettings |

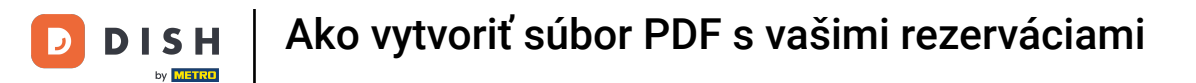

## Po nastavení správneho formátu kliknite na Uložiť.

| <b>DISH</b> RESERVATION                                | 06/12/322, 15.30 EISH RESERVATION<br>Reservations   12-12-2022 - 12-12-2022                          | Print           |                    | 1 page  | alia 🕤 🛛 📲 🗸           | ¢        |
|--------------------------------------------------------|----------------------------------------------------------------------------------------------------|-----------------|--------------------|---------|------------------------|----------|
| Reservations                                           |                                                                                                    | Destination     | Save as PDF        | •       | DD RESERVATION         |          |
| 🛏 Table plan                                           |                                                                                                    | Pages           | All                | •       |                        |          |
| 🍴 Menu                                                 | No reservations available                                                                            | Layout          | Portrait           | •       | ~                      |          |
| 🛎 Guests                                               |                                                                                                    | More settings   |                    | ^       | Show more 🗸            |          |
| Seedback                                               |                                                                                                    |                 |                    |         | -                      |          |
| 🗠 Reports                                              |                                                                                                    | Paper size      | A4                 | •       | <b>H</b> 0/5           |          |
| 💠 Settings 👻                                           |                                                                                                    | Pages per sheet | 1                  | •       |                        |          |
| 𝔗 Integrations                                         |                                                                                                    | Margins         | Default            | •       |                        |          |
|                                                        |                                                                                                    | Scale           | Default            | •       |                        |          |
|                                                        |                                                                                                    | Options         | Headers and footer | S       |                        |          |
|                                                        | https://www.sim.dok.os/www.sim/faker3023.13.12.km/Dater302.13.13.km/Timer0053.3004km/Timer3953.49 14 |                 | Cancel             | Save    |                        |          |
| -                                                      |                                                                                                    |                 |                    |         |                        |          |
|                                                        | Print                                                                                                |                 |                    |         | 6                      | 2        |
| Too many guests in house?<br>Pause online reservations | Designed by Hospitality Digital GmbH. All rights reserved.                                           |                 | FAQ   Terms of use | Imprint | Data privacy   Privacy | Settings |

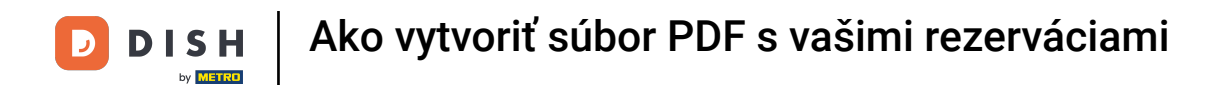

## • Teraz pomenujte súbor, vyberte cieľ na svojom zariadení a kliknite na Uložiť.

| DISH RESERVATION                       | ex112/022.15.00 EXHIBITION FOR ADDRESS ADDRESS | Print        | Saving                       |                               |
|----------------------------------------|----------------------------------------------------------------------------------------------------|--------------|------------------------------|-------------------------------|
| Reservations                           |                                                                                                    | Destination  | Save as PDF                  | DD RESERVATION                |
| 📕 Table plan                           |                                                                                                    | Pages        | All                          |                               |
| <b>Y1</b> Menu                         | No reservations available                                                                                                    | Layout       | Portrait 👻                   | ~                             |
| 🛎 Guests                               | Save As: DISH RESERVATION                                                                                                    | e settings   |                              | Show more 🗸                   |
| Feedback                               | Tags:                                                                                                    |              |                              |                               |
| 🗠 Reports                              | Where: Cance                                                                                                    | Save         |                              | <b>H</b> 0/5                  |
| 🏟 Settings 👻                           |                                                                                                    | es per sheet | 1 *                          |                               |
| ${oldsymbol \mathscr{O}}$ Integrations |                                                                                                    | Margins      | Default 👻                    |                               |
|                                        |                                                                                                    | Scale        | Default 👻                    |                               |
|                                        |                                                                                                    | Options      |                              |                               |
|                                        | https://www.nice.dok.co/www.nices.%202.12.12.kon/flate:3021.13.12.kon/flate:0003.308/kon/flate:2593.339 14                                                                                                    |              | Cancel Save                  |                               |
|                                        |                                                                                                    |              |                              |                               |
| Too many quests in house?              | Print                                                                                                    |              |                              | 8                             |
| Pause online reservations              | Designed by Hospitality Digital GmbH. All rights reserved.                                                                                                    |              | FAQ   Terms of use   Imprint | Data privacy Privacy Settings |

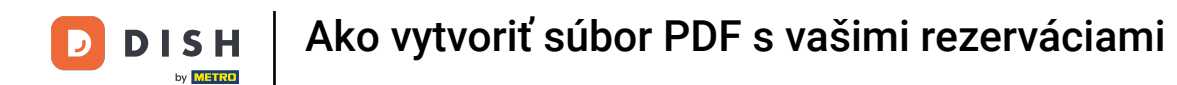

To je všetko. Dokončili ste tutoriál a teraz viete, ako vytvoriť súbor PDF s vašimi rezerváciami.

| <b>DISH</b> RESERVATION   |                                                     |                                |                                            | Bella Ita                    | ilia 🕤 🛛 📲 🗸 (            |       |
|---------------------------|-----------------------------------------------------|--------------------------------|--------------------------------------------|------------------------------|---------------------------|-------|
| Reservations              | Have a walk-in customer? Received reservation book! | a reservation request over pho | one / email? Don't forget to add it to you | ir WALK-IN A                 | DD RESERVATION            |       |
| 편 Table plan<br>¶ Menu    | ( Mon, 12 Dec -                                     | Mon, 12 Dec                    | All services                               |                              | ~                         |       |
| 🐣 Guests                  | There is <b>1</b> active limit configured for       | the selected time period       |                                            |                              | Show more 🗸               |       |
| Feedback                  |                                                     |                                |                                            |                              |                           |       |
| 🗠 Reports                 | All                                                 | ⊖ Completed                    |                                            | 0 🔁 0                        | <b>H</b> 0/5              |       |
| 🏟 Settings 👻              |                                                     |                                |                                            |                              |                           |       |
|                           |                                                     |                                | No reservations available                  |                              |                           |       |
| Too many guests in house? | Print                                               |                                |                                            |                              | ?                         |       |
|                           | Designed by Hospitality Digital GmbH. All rights    | reserved.                      |                                            | FAQ   Terms of use   Imprint | Data privacy Privacy Sett | tings |

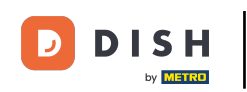

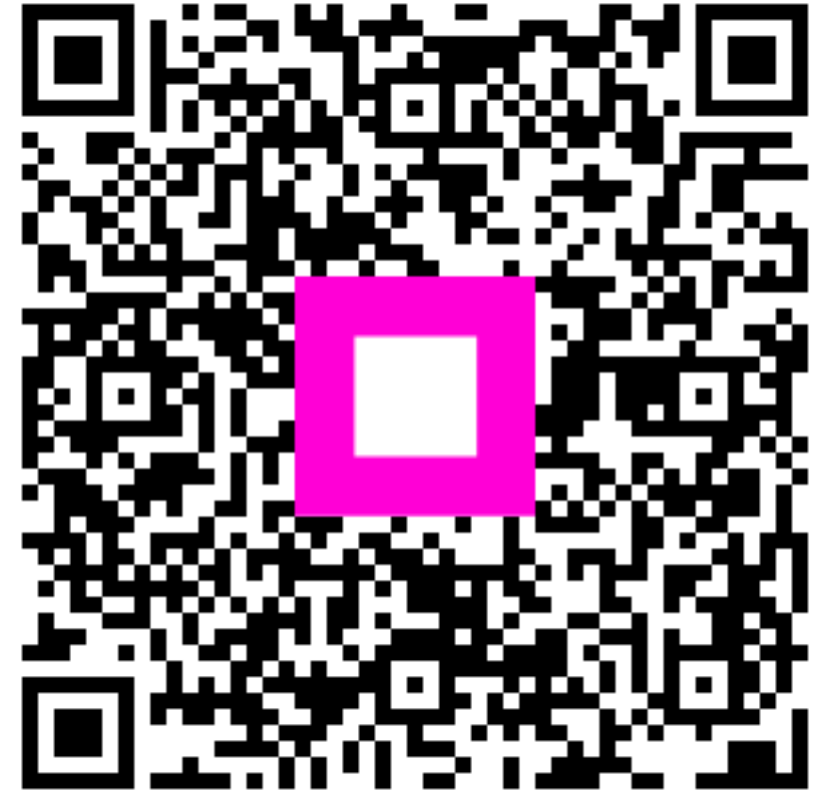

Skenovaním prejdite do interaktívneho prehrávača